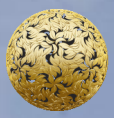

Banc Ceannais na hÉireann Central Bank of Ireland

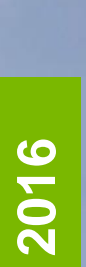

How to complete the Financial Information Section of the Debt Management Firm Annual Return

# **ANNUAL RETURN FOR DEBT MANAGEMENT FIRMS**

This how-to guide should be read in conjunction with the Guidance Note for the Debt Management Firm Return [insert link] and the Online Reporting User Manual User Manual.

# How to complete the Financial Information Section:

This step-by-step guidance provides information on the process for completing the **Financial Information** part of the Annual Return for Debt Management Firms "(**Debt Management Firm Return**").

To complete this section, the following steps must be followed:

When you have logged in to the Online Reporting System Login (/Login.aspx), please select the 'View/Edit Data' option on the home page which is shown in Figure 1.1 below; this will bring you to a list of the Returns that your firm needs to submit.

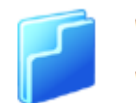

View / Edit Data

View or edit return data

# Figure 1.1

a) Where a Debt Management Firm holds a Debt Management Authorisation but no other authorisations, such firms are generally only required to submit a 'Debt Management Firm Return', which appears under the heading of "Payment Services" shown in Figure 1.2 below.

| Payment Services     |                                                 |                                                                   |  |  |  |  |
|----------------------|-------------------------------------------------|-------------------------------------------------------------------|--|--|--|--|
| Name                 | Description                                     |                                                                   |  |  |  |  |
| Debt Management Firm | Debt Management Firm                            | 0                                                                 |  |  |  |  |
|                      | ayment Services<br>Name<br>Debt Management Firm | Description        Dest Management Firm      Debt Management Firm |  |  |  |  |

Figure 1.2

b) Where a Debt Management Firm holds a Debt Management authorisation in addition to other authorisations, such as a Retail Intermediary authorisation or a Payment Institution authorisation, the firm must submit the returns that are specified for **each** authorisation. For example a Debt Management Firm who is also a Retail Intermediary must submit a Debt Management Annual Return *in addition* to the Retail Intermediary Annual Return and a Debt Management Firm who is also a Payment Institution must submit the Debt Management Annual Return *in addition* to the Retail Return *in addition* to the relevant Payment Institution Returns. See Figure 1.3 below for an example of the screen that you will see<sup>1</sup> in the case of a debt management firm who is also a retail intermediary. The debt management return will appear under the heading of Payment Services, while the retail intermediary return will appear under the heading of Retail Intermediaries.

| Name                 |          | Description          |   |
|----------------------|----------|----------------------|---|
| Debt Manageme        | nt Firm  | Debt Management Firm | 0 |
| etail Interm         | ediaries | Description          |   |
| e <b>tail Interm</b> | ediaries | Description          |   |

#### Figure 1.3

<sup>&</sup>lt;sup>1</sup> This Guidance Note provides details on how to submit the Debt Management Firm Annual Return – please see separate guidance notes for the Retail Intermediary Return and the Payment Institution Returns.

2. Click on the name of the return you wish to submit and, on the next screen, select 'View/Edit Returns'. This will bring you to a screen showing the various returns (if any) under this heading that have already been submitted and those that are scheduled to be submitted, as shown in Figure 1.4 below.

|    | Debt Manage    | ment Firm     | Returns             |                  |                     |   |   |   |
|----|----------------|---------------|---------------------|------------------|---------------------|---|---|---|
| ot | Reporting Date | <u>Status</u> | Submission Due Date | Last Updated By  | Last Updated        |   |   |   |
|    | 11-Nov-2015    | Blank         | 26-Nov-2015         | (Central Bank)   | 12-Nov-2015 (11:39) | 2 | 8 | 1 |
|    | 06-Nov-2015    | Blank         | 10-Nov-2015         | (Central Bank)   | 10-Nov-2015 (15:49) | 2 | 8 |   |
|    | 01-Nov-2015    | Invalid       | 30-Nov-2015         | Miroslava Mihova | 12-Nov-2015 (11:02) | 2 | 8 |   |
|    | 31-Oct-2015    | Incomplete    | 14-Nov-2015         | (Central Bank)   | 04-Nov-2015 (10:26) | 2 | 8 |   |
|    | 15-0ct-2015    | Incomplete    | 31-Dec-2015         | Yvonne Tracey    | 11-Nov-2015 (10:15) | 2 | 8 |   |
|    | 30-Sep-2015    | Invalid       | 31-Dec-2015         | Yvonne Tracey    | 11-Nov-2015 (09:49) | 2 | 2 | T |

### Figure 1.4

 Please select the date corresponding to the Return that you wish to submit now. The status of the return should be "blank" when you are clicking on this return for the first time.

#### ement Firm > Returns > 30-Sep-2015

# Debt Management Firm , 30-Sep-2015 - Sections

| <u>Section</u>                              | <u>Status</u> | <u>Required</u> | Last Updated By       | Last Updated        |   |   |    |
|---------------------------------------------|---------------|-----------------|-----------------------|---------------------|---|---|----|
| Debt Management Firms General Information   | Valid         | Mandatory       | Yvonne Tracey         | 11-Nov-2015 (10:47) | 2 | 0 | ×) |
| Debt Management Firms Financial Information | Valid         | Mandatory       | Aleksandra Manasejeva | 12-Nov-2015 (10:54) | ٢ | 0 | ×  |
| Debt Management Firms Ownership Information | Invalid       | Mandatory       | Aleksandra Manasejeva | 12-Nov-2015 (11:30) | ٢ | 0 | ×) |
| Debt Management Firms Conduct Of Business   | Valid         | Mandatory       | Aleksandra Manasejeva | 04-Nov-2015 (11:03) | ٢ | 0 | ×) |

# Figure 1.5

Click on the "Financial Information" return. The relevant page will now open. In order that you can input or edit data on this page, scroll down to the bottom of the page and select the 'Edit Data' button as seen in Figure 1.6. This will bring you into an editable version of the form.

| <u>Notes</u> | Edit Data | <u>Back</u> | Export to Excel |
|--------------|-----------|-------------|-----------------|
|              |           |             |                 |
| Figure 1.6   |           |             |                 |

- 5. You should enter the information from Row 1 to Row 20 inclusive. Explanations of terms can be found in the Guidance material on the Central Bank website. Row 1 to Row 15 inclusive requires information from the firm's Balance Sheet/Capital Account. Row 16 to Row 20 inclusive requires information from the firm's Profit and Loss Account.
- 6. There are a number of data validation rules contained in this form, and you will not be able to finalise the form unless these have been complied with:
  - Row 3 ('Current Assets (<1 year)') cannot equal '0' (i.e. 3 ≠ 0).</p>

**Finalise** 

- Row 5 ('Net Current Assets') must equal Row 2 ('Current Assets (<1 year)') less Row 4 ('Current Liabilities (<1 year)') (i.e. 5 = 3 4).</p>
- Row 7 ('Net Assets/Shareholders Funds') must equal the sum of Row 1 ('Tangible Fixed Assets'), Row 2 ('Intangible Assets (e.g. Goodwill)'), and Row 3 ('Current Assets (<1 year)') less the sum of Row 4 ('Current Liabilities (<1 year)') and Row 6 ('Long-Term Liabilities (>1 year)') (i.e. 7 = 1 + 2 + 3 (4 + 6)).
- Row 7 ('Net Assets/Shareholders Funds') must also equal the sum of Row 9 ('Issued Share Capital or Capital Account') and Row 10 ('Reserves') (i.e. 7 = 9 + 10).
- Row 8 ('Net Assets less Intangible Assets') must equal Row 7 ('Net Assets/Shareholders Funds') less Row 2 ('Intangible Assets (e.g. Goodwill)') (i.e. 8 = 7 2).
- Row 9 ('Issued Share Capital or Capital Account') cannot equal '0' (i.e.
  9 ≠ 0).
- Row 16 ('Gross Income/Turnover') cannot equal '0' (i.e. 16 ≠ 0).
- **Row 19** ('Operating Profit') cannot equal '0' (i.e.  $19 \neq 0$ ).
- **Row 20** ('Net Profit after tax') cannot equal '0' (i.e.  $20 \neq 0$ ).
- Once you are satisfied with all of the information that has been input, you should select the 'Save Form' button on the bottom right of the page, shown in figure 1.7 below
- 8. If any of the above validations have not been satisfied, the relevant boxes will appear with a red border and if the cursor is hovered over the box, an explanation will be displayed to clarify why the relevant field does not comply and needs to be amended.
- 9. Once all the validations have been satisfied, this section of the return can be successfully saved.

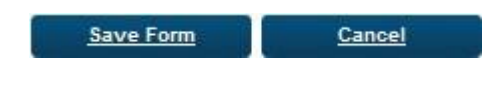

Figure 1.7

10. You should then click '**Back**' at the bottom of the next page, to bring you back to the section selection screen. If all the required data has been input into the edited section, the 'Status' of the section will have changed from 'Blank' to Valid'.

T +353 1 224 6000 www.centralbank.ie dmf@centralbank.ie

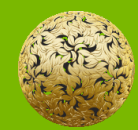

Banc Ceannais na hÉireann Central Bank of Ireland

Bosca PO 559, Sráid an Dáma, Baile Átha Cliath 2, Éire PO. Box No 559, Dame Street, Dublin 2, Ireland